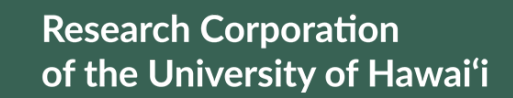

'Ahahuina Noi'i O Ke Kulanui O Hawai'i

# How to Consent for Electronic W-2s in ESS

## 1) Log in to ESS

RCUH

<u>www.rcuh.com</u> > Human Resources Portal & Employee Self-Service

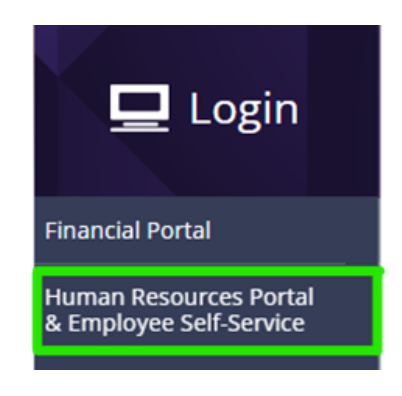

#### 2) W-2/W2c Consent

Select Pay and Taxes > W-2/W-2c Consent

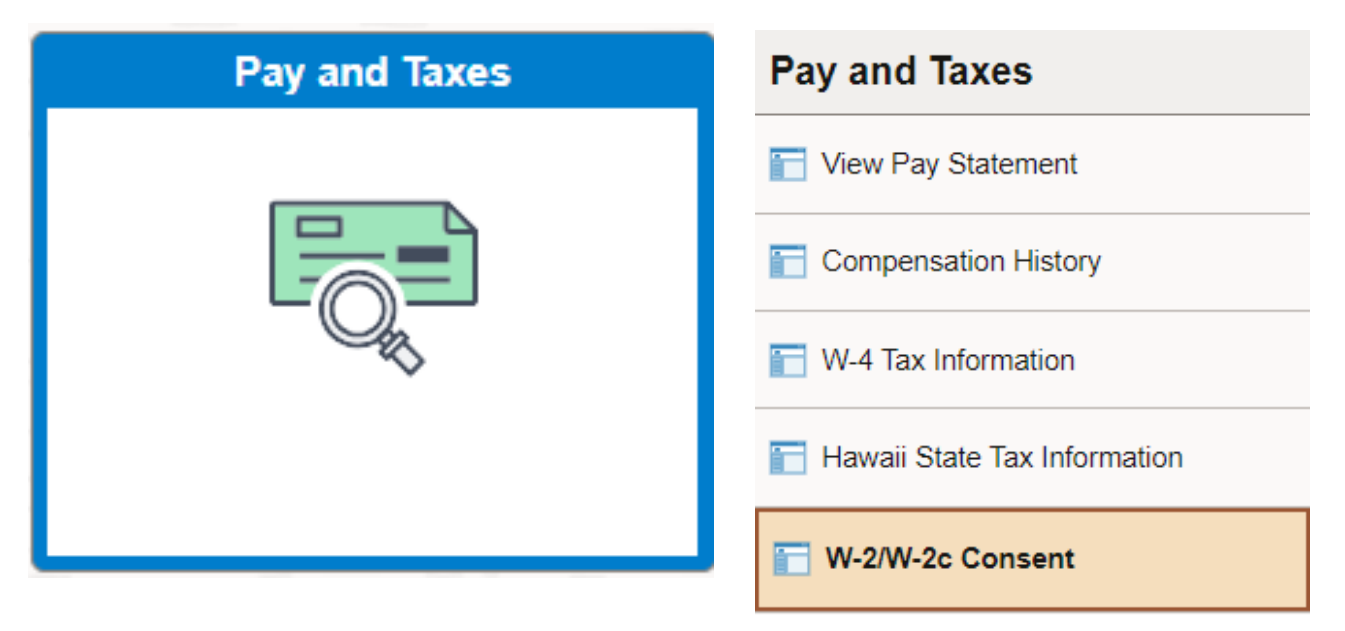

#### 3) Check the Box & Submit

Check the box "Check here to indicate your consent to receive electronic W-2 and W-2c forms" and Click "Submit" at the bottom of the page

W-2/W-2c Consent Form

Submit or withdraw your consent to receive electronic W-2 or W-2c forms.

Consent is required to receive electronic W-2 or W-2c forms from RCUH. Please click on the checkbox below, then "Submit." Your consent will remain valid until you submit a withdrawal of consent or until electronic access to the W-2 forms is discontinued.

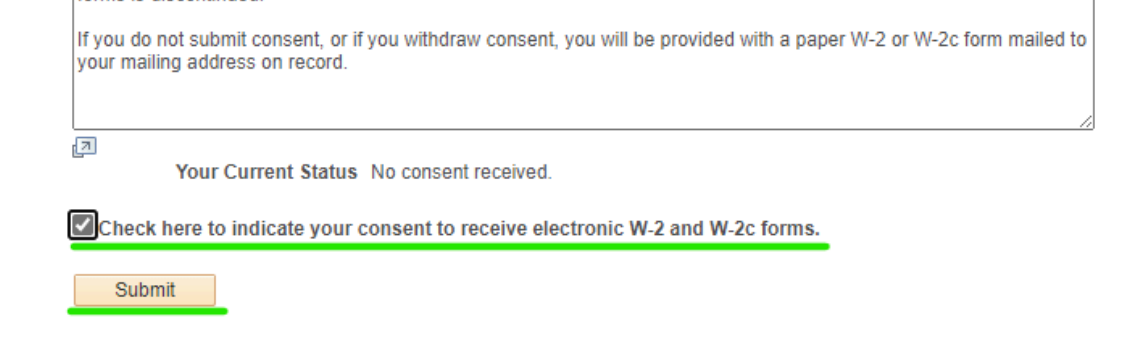

### 5) Verify Identity

Verify your identity with your ESS password and select "Continue". A confirmation notice will appear confirming that your election was successful.

| Verify Identity                                                        | Submit Confirmation       |
|------------------------------------------------------------------------|---------------------------|
| To protect your privacy, verify your identity by typing your password. | The Submit was successful |
| User ID:<br>Password:                                                  |                           |
| Continue                                                               | ОК                        |

**NOTE:** Your W-2s will generate in one hour & will be available via the "View W-2/W-2c Forms" link.

**NEED HELP?** Email us at <u>hrhelpdesk@rcuh.com</u> or call us at 808-956-8900.